# **Canvas Parent Consent Submission Instructions**

### **STEP 1:** Login to ACES (CLICK <u>HERE</u> or Google 'Alamo ACES')

\*If you have ANY trouble logging in to ACES, you will need to call the NVC helpdesk at (210) 486-4777\* You will need your Banner ID and Username

Step 2: On the Home Screen Click the Canvas Button Circled in Red

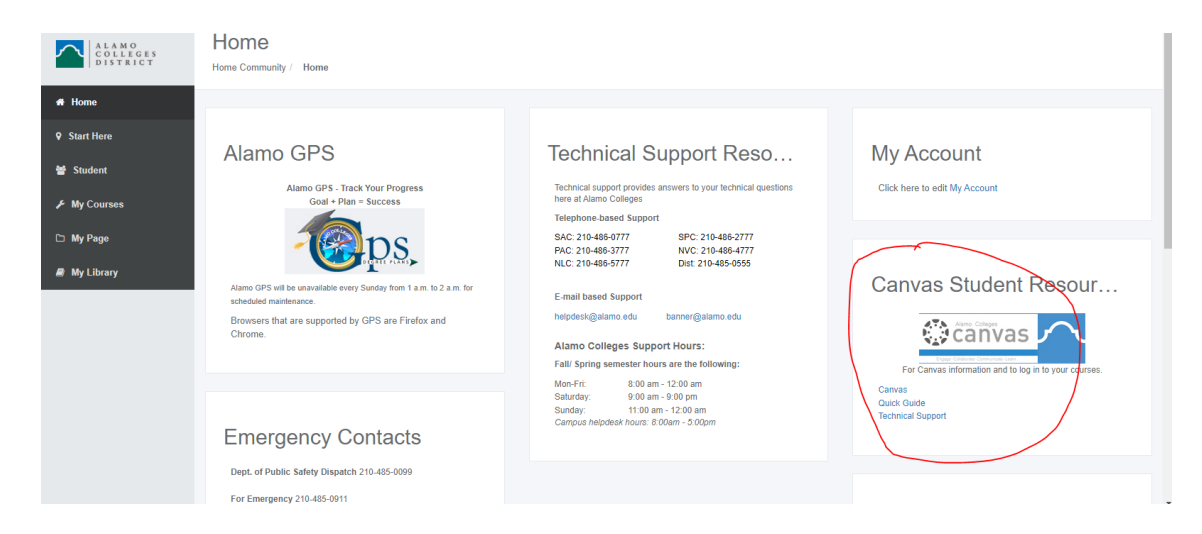

Step 3: Agree and Submit to enter Canvas

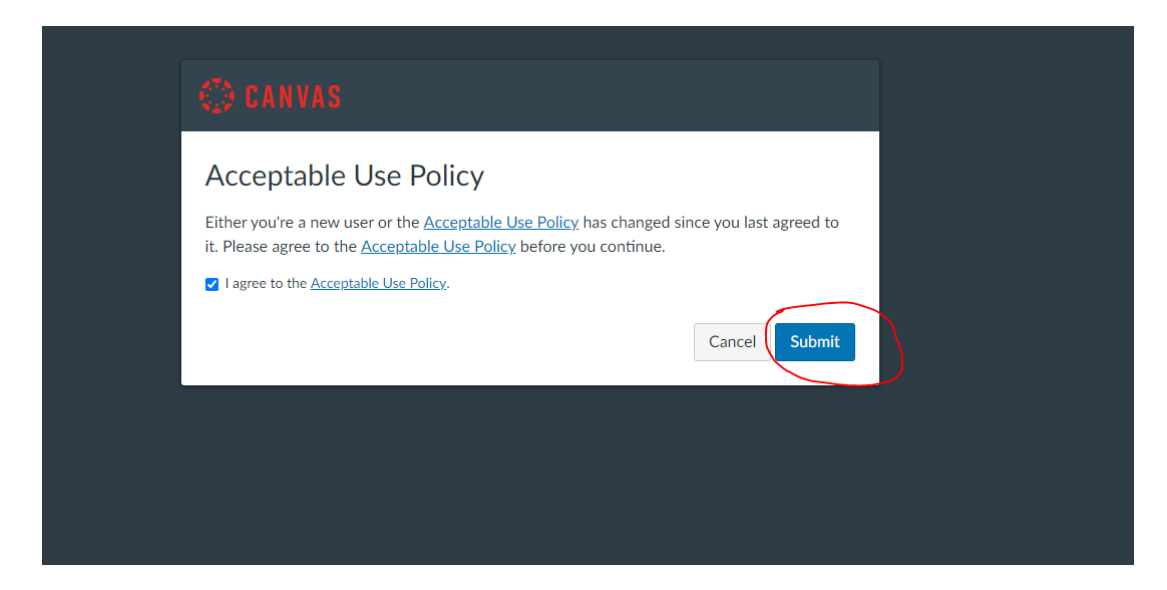

**<u>Step 4</u>**: At the top there will be an invitation to join 'John Jay High School Dual Credit Student Orientation 2022-2023. Click ACCEPT

|                  | Ð   | You have been invited to join John Jay High School Dual Credit Student Orientation 2022-2023 with the following user role: Student Decline Accept                                                                                                    | To Do           |
|------------------|-----|----------------------------------------------------------------------------------------------------|-----------------|
|                  |     | Welcome to Canvas! You've enrolled in one or more courses that have not started yet. Once those courses are available, you will see information about them here and in the navigation on the left side. In the meantime, feel free to sign up for more courses or set up your profile. | Nothing for now |
| ishboard         |     | Notifications. Tell us how and when you would like to be notified of events in Canvas.<br>Notification Preferences                                                                                                    | View Grades     |
| alendar<br>Inbox | Das | hboard :                                                                                                    |                 |
| listory          |     |                                                                                                    |                 |

#### Step 5: Enter into the Course:

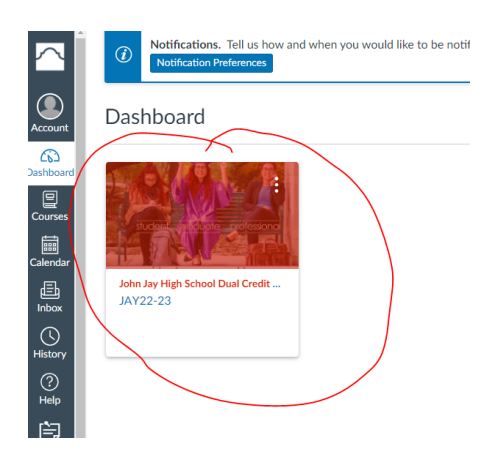

**Step 6:** There will be multiple assignments for you to complete, I encourage you to take your time exploring. Click the Submit Parent/Student Consent Form Assignment (Circled in Red)

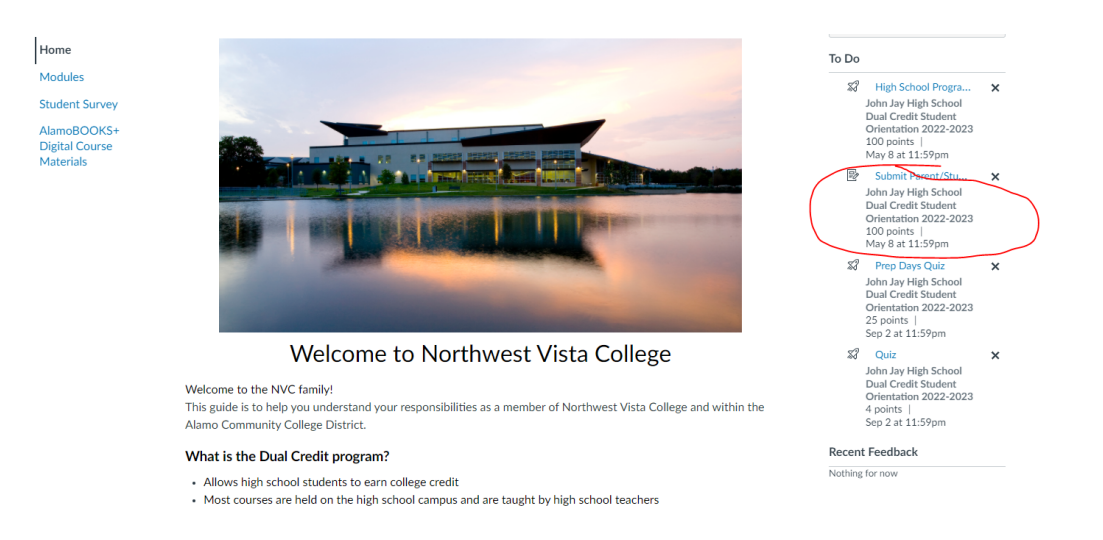

**Step 7:** You will be required to fill out and submit the Acknowledgement Form before you can submit your Parent Consent Letter. Click the text circled in red to begin.

#### Submit Parent/Student Consent Form

This assignment is part of the module Welcome to Dual Credit and hasn't been unlocked yet.

| Completion Prerequisites                                                                                                    |  |  |
|----------------------------------------------------------------------------------------------------|--|--|
| The following requirements need to be completed before this page will be unlocked:                                                                                                    |  |  |
| Welcome to Dual Credit                                                                                                    |  |  |
| High School Programs Acknowledgment Form<br>must score at least a 80.0<br>Curreas App<br>must view the page<br>Characteristics of a Successful Dual Credit Student<br>must view the page<br>Curredit Checklist<br>must view the page<br>Grades<br>must view the page<br>Academic Resources<br>must view the page |  |  |

## **<u>Step 8:</u>** Fill out the form completely:

| Home                        | High    | h School Programs Acknowledgment Form                                                                                                    | Questions                   |
|-----------------------------|---------|----------------------------------------------------------------------------------------------------|-----------------------------|
| Modules                     | Started |                                                                                                    | ② Question 1                |
| Student Superior            | 0       |                                                                                                    | ② Question 2                |
| Student Survey              | Qui     | ZINSTRUCTIONS                                                                                                    | ② Question 3                |
| AlamoBOOKS+                 | DI      |                                                                                                    | ② Question 4                |
| Digital Course<br>Matorials | Please  | e carefully read all the instructions to complete this form.                                                                              | () Question 6               |
| Materials                   | You m   | iust fill out the form and certify that you have read and understood all the information provided                                         | Questions                   |
|                             | in orde | er to proceed in your Dual Credit Student Orientation course.                                                                             | Time Elapsed: Hide Tim      |
|                             |         |                                                                                                    | Attempt due: May 8 at 11:59 |
|                             |         | "Please ignore your grade for this assignment"                                                                                            | 0 Minutes, 39 Seconds       |
|                             |         | Please ignore your grade for this assignment Question 1 5 pts                                                                             | 0 Minutes, 39 Seconds       |
|                             |         | Prease ignore your grade for this assignment Question 1 5 pts I am entering the program as a:                                             | 0 Minutes, 39 Seconds       |
|                             | D       | Prease ignore your grade for this assignment Question 1 5 pts I am entering the program as a: O 9th grader                                | 0 Minutes, 39 Seconds       |
|                             |         | Prease ignore your grade for this assignment  Question 1 5 pts I am entering the program as a:  O 9th grader  O 10th grader               | 0 Minutes, 39 Seconds       |
|                             |         | Prease ignore your grade for this assignment  Question 1 5 pts I am entering the program as a:  O this grader O 10th grader O 11th grader | 0 Minutes, 39 Seconds       |

**<u>Step 9</u>**: Click Submit once finished, you will receive a grade which you can ignore. Click 'Next' to continue:

|                                            | Allowed Atte                                     | mpts ommitted                                                                              |                                                                                 |                                                       |               | Score:                       |                      |
|--------------------------------------------|--------------------------------------------------|--------------------------------------------------------------------------------------------|---------------------------------------------------------------------------------|-------------------------------------------------------|---------------|------------------------------|----------------------|
| Home<br>Modules                            | Instructions                                     |                                                                                            |                                                                                 | Kept Score:                                           | 80 out of 100 |                              |                      |
| Student Survey                             |                                                  |                                                                                            |                                                                                 |                                                       |               | * Some que                   | tions not yet graded |
| AlamoBOOKS+<br>Digital Course<br>Materials | Please carefu<br>You must fill<br>in order to pr | Ily read all the instruction<br>out the form <u>and</u> certify<br>oceed in your Dual Cred | ns to complete this form<br>that you have read and<br>lit Student Orientation c | n.<br>understood all the information provid<br>ourse. | led           | Unlimited At<br>Take the Qui | tempts<br>z Again    |
|                                            |                                                  | *Please igno                                                                               | re your grade for t                                                             | his assignment*                                       |               | (Will keep the l<br>scores)  | nighest of all your  |
|                                            | Attempt H                                        | liston                                                                                     |                                                                                 | •                                                     |               |                              |                      |
|                                            | Attempt H                                        | listory                                                                                    | _                                                                               |                                                       |               |                              |                      |
|                                            | LATEST                                           | Attempt 1                                                                                  | 5 minutes                                                                       | Score<br>80 out of 100 *                              |               |                              |                      |
|                                            |                                                  | * Some question                                                                            | is not yet graded                                                               |                                                       |               |                              |                      |
|                                            | Quiz results                                     | are protected for this qu                                                                  | iz and are not visible to s                                                     | students.                                             |               |                              |                      |
|                                            | ① Correct                                        | answers are hidden.                                                                        |                                                                                 |                                                       |               |                              |                      |
|                                            | Score for this                                   | attempt: 80 out of 100 *                                                                   |                                                                                 | $\sim$                                                |               |                              |                      |
|                                            | Previous                                         |                                                                                            |                                                                                 | Nex                                                   | t•            |                              |                      |

**Step 10:** You will read and click 'Next' through multiple pages of information. Take your time and read carefully. Continue to click 'Next' until you reach the Parent/Student Consent Form page. Click 'Start Assignment' to begin:

|               | Submit Parent/Student Consent Form Start Assignment                                                                                                    |  |  |  |  |
|---------------|----------------------------------------------------------------------------------------------------|--|--|--|--|
| vey           | Due Sunday by 11:59pm Points 100 Submitting a file upload File Types pdf, jpeg, and jpg                                                                                                    |  |  |  |  |
| OKS+<br>burse | Please Note: The High School Programs Student/Parent Consent Form can be submitted on this page<br>by clicking on the "Submit Assignment" button at the top of the page -OR- a signed, paper copy of the<br>form can be submitted to the Dual Credit Representative at your high school. Signed paper forms<br>must be submitted before your high school's deadline. Please view our website:<br>https://www.alamo.edu/nvc/academics/high-school/contacts/a to find the Dual Credit<br>Representative at your high school. Your high school Dual Credit Representative can provide you with<br>more information on the deadline and where to submit your siened paper form.                                                                                                    |  |  |  |  |
|               | Please click here to access the required form:                                                                                                    |  |  |  |  |
|               | High School Programs Student/Parent Consent Form                                                                                                    |  |  |  |  |
|               | The consent form requires both a parent and student's signature.                                                                                                    |  |  |  |  |
|               | Hands and a difference of the second the formula the formula the second second se |  |  |  |  |

**<u>Step 11</u>**: You will need to take a picture **<u>of the front and back</u>** of your parent consent form. These pictures should then be saved onto your computer. You will choose these files to upload:

| (S+ |                                                                                                    |
|-----|----------------------------------------------------------------------------------------------------|
|     | l understand that:                                                                                                    |
|     | <ul> <li>Submitting this consent form and/or high school course card does not guarantee eligibility or enrollment into the program or selected courses. Eligibility and enrollment into the High School Programs and courses are dependent on a complete application packet submitted by the deadline and qualifying test scores for each course selected, as determined by the servicing college and high school.</li> </ul> |
|     | File Upload         ACES Mediasite Video Submission                                                                                                    |
| <   | Upload a file, or choose a file you've already uploaded.                                                                                                    |
|     | + Add Another File                                                                                                    |
|     | Comments                                                                                                    |
|     | Cancel Submit Assignment                                                                                                    |
|     |                                                                                                    |
|     | Previous                                                                                                    |

**<u>Step 12</u>**: Once Front and back pictures have been uploaded you will then click 'Submit Assignment'

| Student Survey                             | 2                                                                                                    |
|--------------------------------------------|----------------------------------------------------------------------------------------------------|
| AlamoBOOKS+<br>Digital Course<br>Materials | l understand that:                                                                                                    |
|                                            | Submitting this consent form and/or high school course card does not guarantee eligibility or enrollment into the program or selected courses. Eligibility and enrollment into the High School Programs and courses are dependent on a complete application packet submitted by the deadline and qualifying test scores for each course selected, as determined by the servicing college and high school.     File Upload ACES Mediasite Video Submission |
|                                            | Upload a file, or choose a file you've already uploaded.                                                                                                    |
|                                            | Choose File MG-0274.jpg X                                                                                                    |
|                                            | Choose File IMG-0275.jpg ×                                                                                                    |
|                                            | + Add Another File                                                                                                    |
|                                            | Cancel Submit Assignment                                                                                                    |
|                                            |                                                                                                    |

**Step 13:** Once submitted you will receive a confirmation on the right side of your screen.

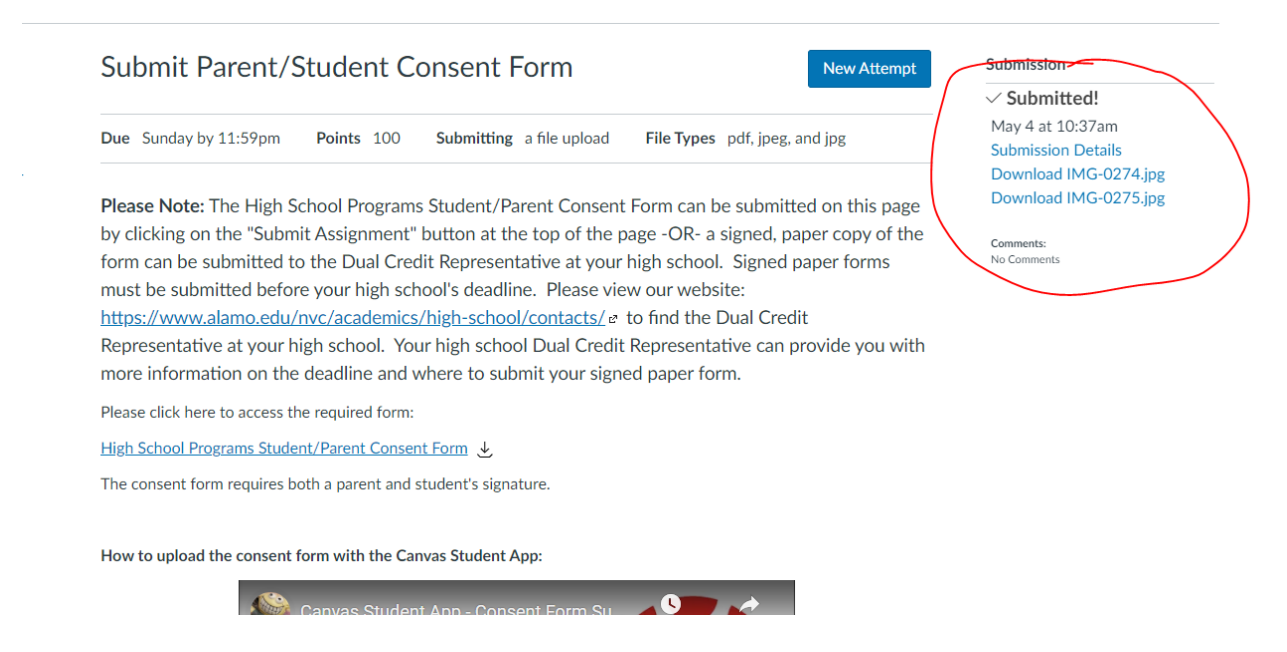

**<u>Step 14</u>**: Continue and complete the remainder of your Dual Credit Orientation Course. Some assignments you will be unable to complete until a certain date. If you have any questions please reach out to <u>Chelsea.Reves@nisd.net</u>